# Practical Guidelines

## Myomed 632

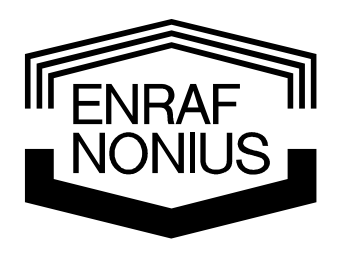

Copyright: & Exclusive Sales and Service:

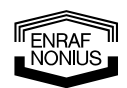

Enraf-Nonius B.V. P.O. Box 12080 3004 GB ROTTERDAM The Netherlands Tel: +31 (0)10 – 20 30 600 Fax: +31 (0)10 – 20 30 699 info@enraf-nonius.nl www.enraf-nonius.com

NONIUS

#### Content

| 1 | Preamble                                                                                                    | 1                            |
|---|----------------------------------------------------------------------------------------------------|------------------------------|
| 2 | Naming convention         2.1       Central controller         2.2       Confirmation button         2.3       Assist button         2.4       Buttons A to D | <b>1</b><br>1<br>1<br>1      |
| 3 | The first EMG demonstration         3.1       Sensitivity         3.2       Threshold         3.3       Shift         3.4       Record                        | <b>2</b><br>5<br>6<br>7<br>8 |
| 4 | Myofeedback and stimulation4.1Stimulation above Treshold4.2Stimulation below Threshold1                                                                       | <b>9</b><br>0<br>3           |
| 5 | Pressure feedback1                                                                                                    | 3                            |
| 6 | Additional Myomed demonstration items.16.1Graphic representations.16.2The use of templates.16.3After the treatment: Analyze1                                  | <b>6</b><br>6<br>7<br>8      |
| 7 | Generic 6-series demonstration items17.1The tiltable screen & viewing angle17.2The one-hand operation17.3The use of the electrotherapy wizard2                | <b>9</b><br>9<br>9           |

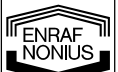

1

#### 1 Preamble

In the following pages we will present a step-by-step practical guidelines for demonstration of the Myomed 632. All steps are documented and displayed in this guideline, but don't hesitate to ask in case of any queries.

This guideline is not an instruction- or user-manual. In case you need to know in depth the possibilities of the unit you need to consult the User's Manual of the unit you are using. User manuals can be downloaded from the Enraf-Nonius partnersite (http://www.partnersite.enraf-nonius.org/)

#### 2 Naming convention

In this manual we will use the following names and terminology:

| EMG               | Electro Myo Graphy = biofeedback of electric<br>activities of muscles (muscle groups)                                        |
|-------------------|----------------------------------------------------------------------------------------------------|
| Pressure Feedback | <ul> <li>biofeedback of the mechanical output, the<br/>"compression – relaxation", of muscles<br/>(muscle groups)</li> </ul> |
| Stimulation       | Electrical stimulation of tissue                                                                                             |
| SEMG              | Surface EMG                                                                                                    |
|                   |                                                                                                    |

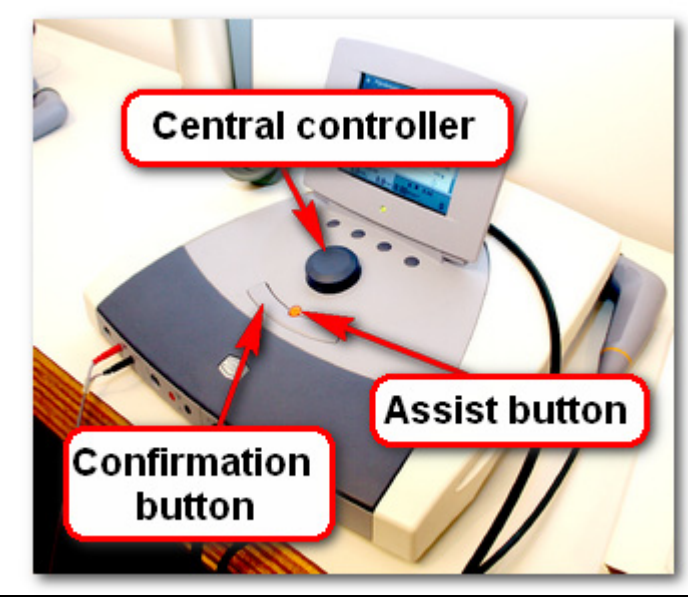

## 2.1 Central controller

The big round button that scrolls trough the menu's

#### 2.2 Confirmation button

The long "mouse" button for confirmation of the selected item with the central controller

#### 2.3 Assist button

The small orange button just above the confirmation button that allows for a quick jump to Home – Stop etc.

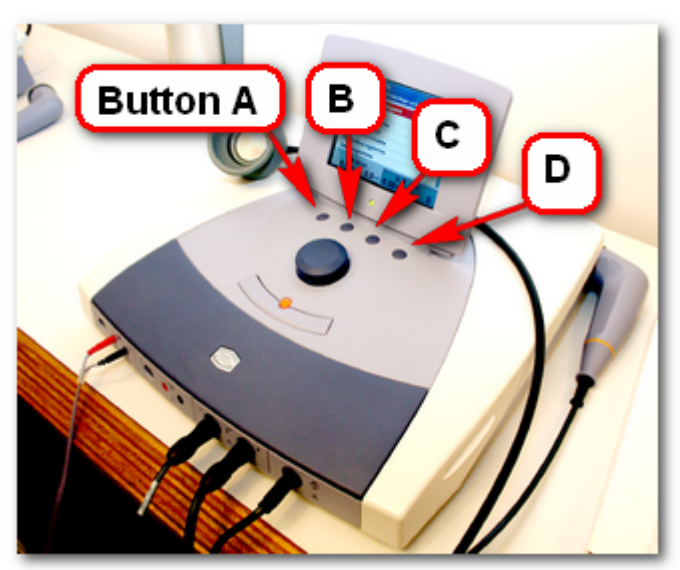

#### 2.4 Buttons A to D

The 4 small buttons just below the screen. Functionality of these buttons is defined by the current "tabs" in the menu screen.

FNRAF

# 3 The first EMG demonstration Turn on the unit turn on Connect the EMG cable 3444.673 in the channel 1 connector (E1) EMG cable 3444.673 Channel 1 Channel 2

I ENRAF NONIUS

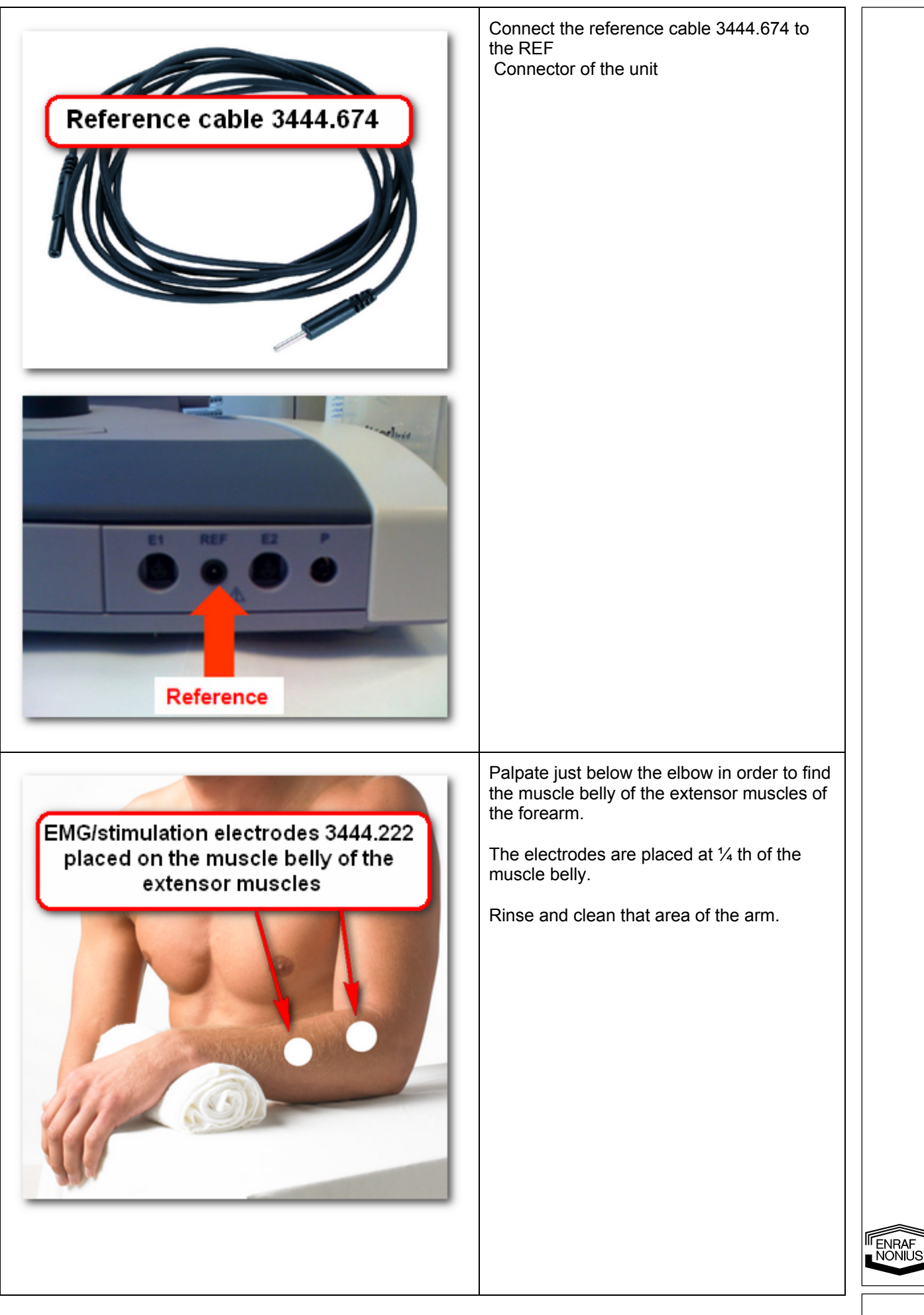

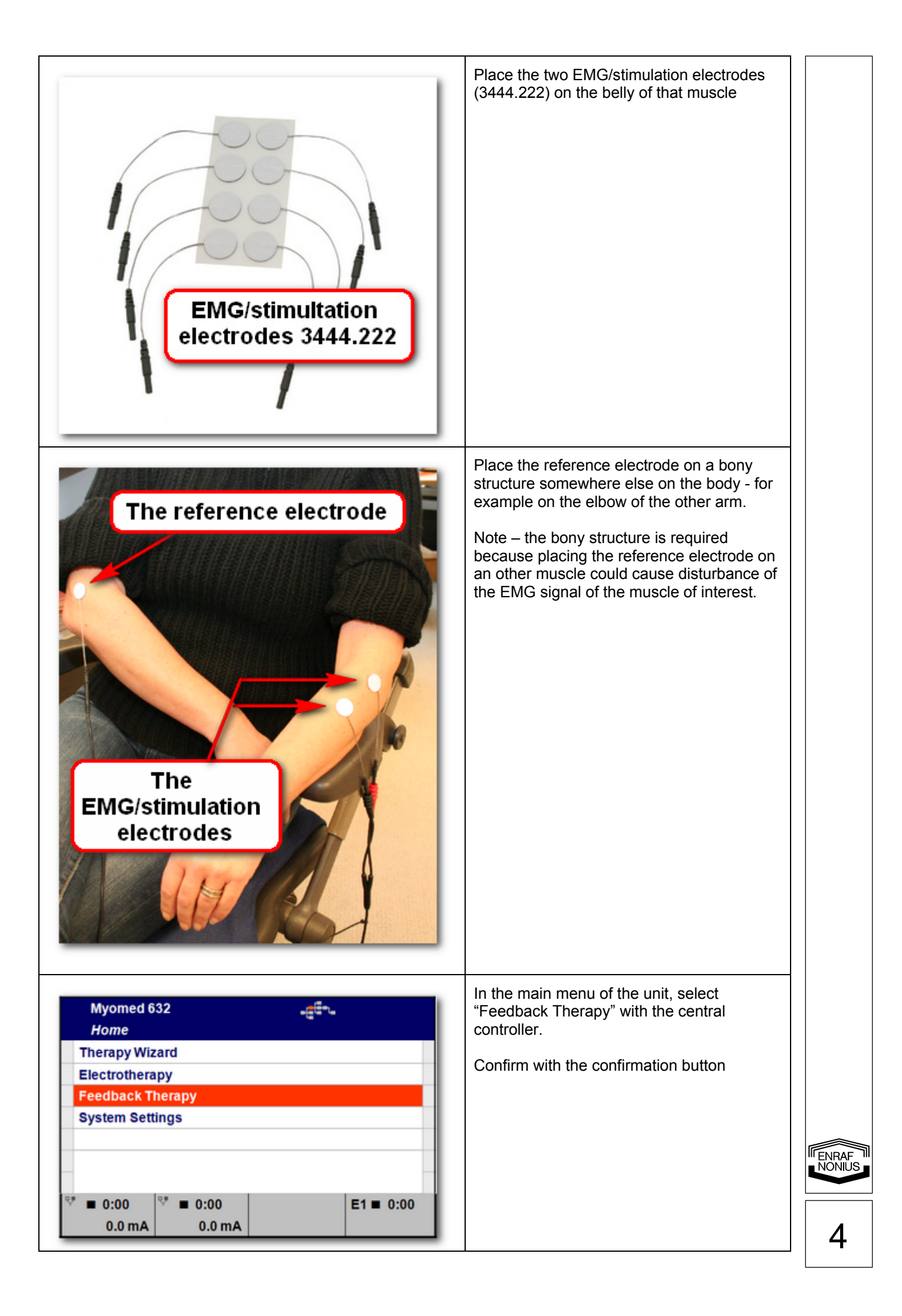

| ✔       Myomed 632         Myofeedback       Myofeedback + Stimulation         Pressure       Pressure + Myofeedback         Stimulation       Stimulation         V*       0:00         0.0 mA       0.0 mA                                                                                       | Select "Myofeedback" from the menu with<br>the central controller.<br>Confirm with the confirmation button                                   |
|----------------------------------------------------------------------------------------------------|----------------------------------------------------------------------------------------------------|
| Feedback Therapy       Myofeedback         Continuous       Exercise / Rest         Template       Continuous 1+2         Exercise / Rest 1+2       Exercise / Rest 1+2         Template 1+2       Exercise / Rest 1+2         V ■ 0:00       V ■ 0:00       E1 ■ 0:00         0.0 mA       0.0 mA | Select "Continuous" from the menu with the<br>central controller.<br>Confirm with the confirmation button                                    |
| 3.1 Sensitivity                                                                                                    |                                                                                                    |
| ✓       Myofeedback<br>Continuous - Settings       4         Treatment Time       10:00         Sensitivity       200 µV         Shift       0 µV         Shift       0 µV         Graph       =         Sound       ○         Record       E1 = 10:00         0.0 mA       0.0 mA                 | Select "Sensitivity" from the menu with the<br>central controller.<br>Confirm with the confirmation button.<br>Set the sensitivity to 200 μV |
| <ul> <li>← Myofeedback</li> <li>Continuous - Settings</li> <li>200</li> <li>160</li> <li>120</li> <li>80</li> <li>40</li> <li>Signal comes in from the right side</li> <li>0.0 mA</li> <li>0.0 mA</li> <li>0.0 mA</li> </ul>                                                                       | The muscle activity will be displayed from<br>the right side<br>Ask the patient for some contraction to set<br>de correct sensitivity        |

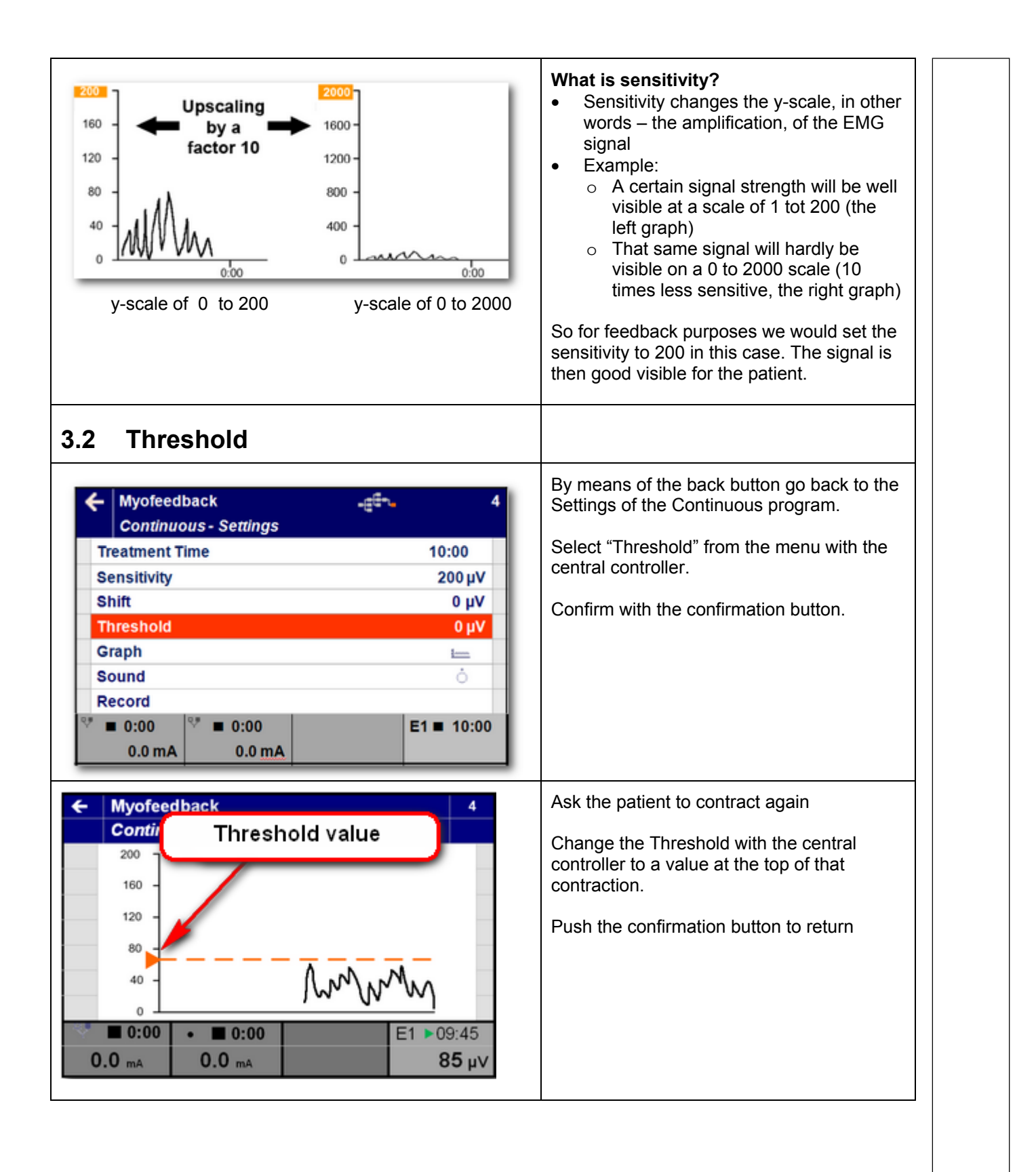

ENRAF

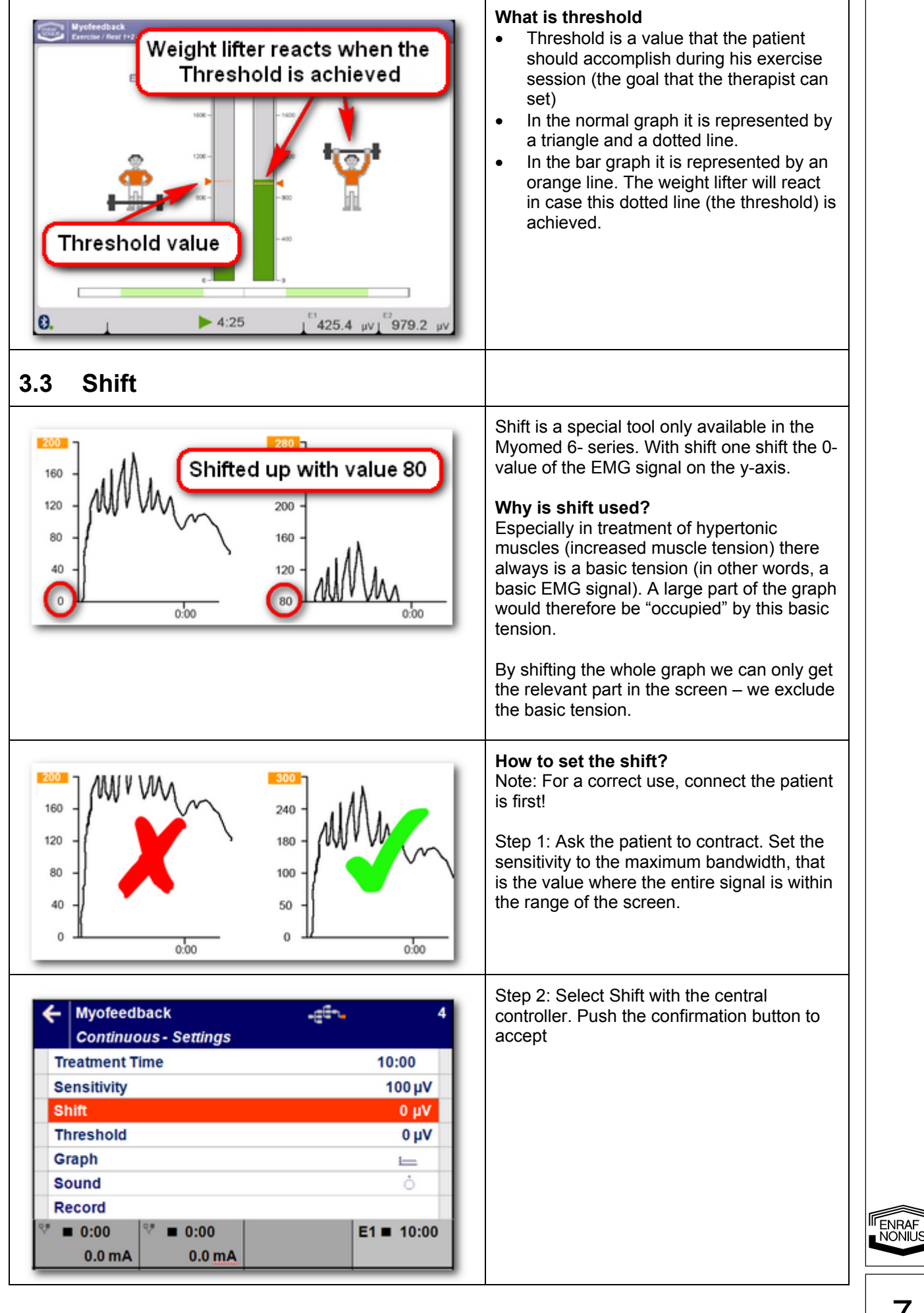

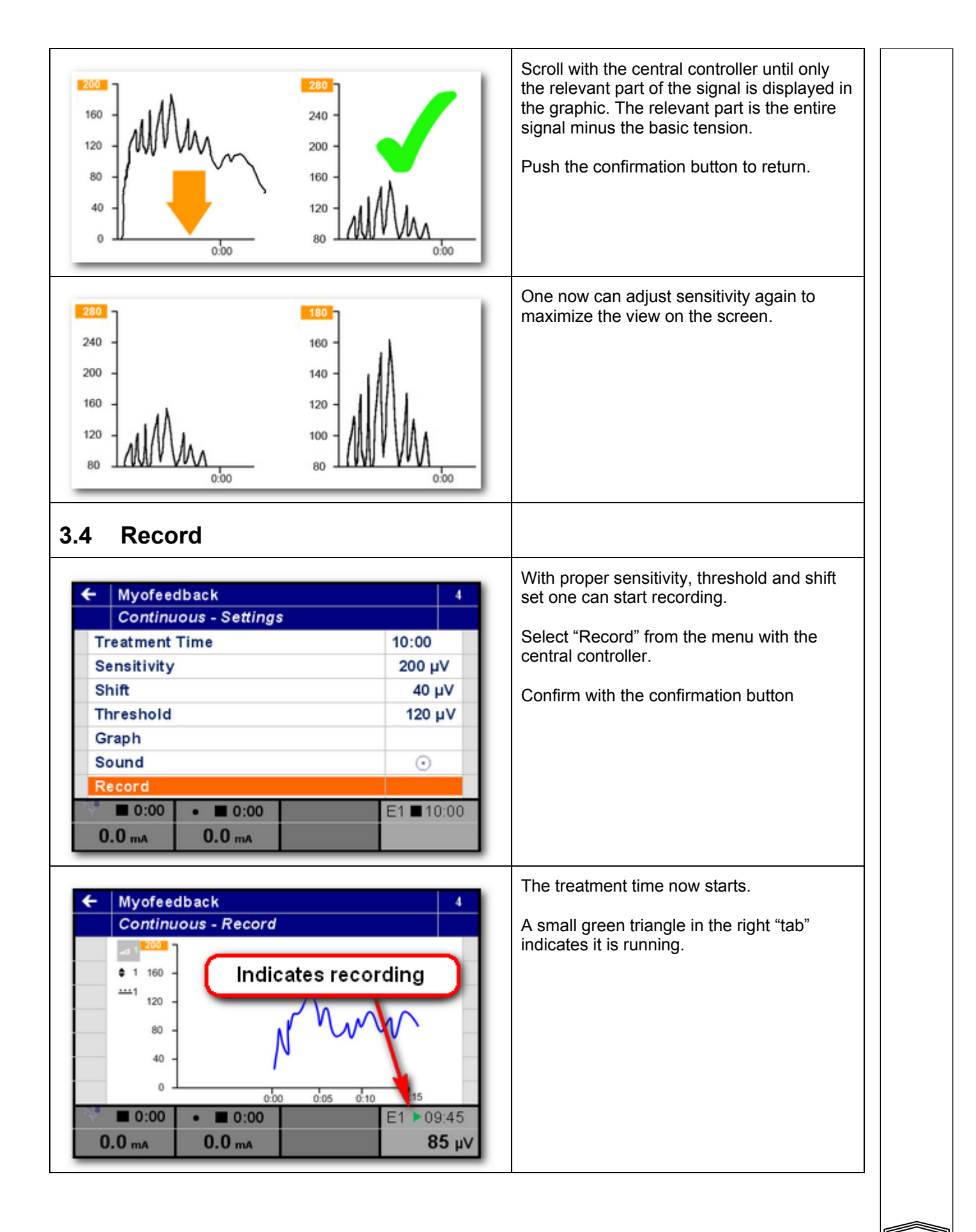

ENRAF NONIUS

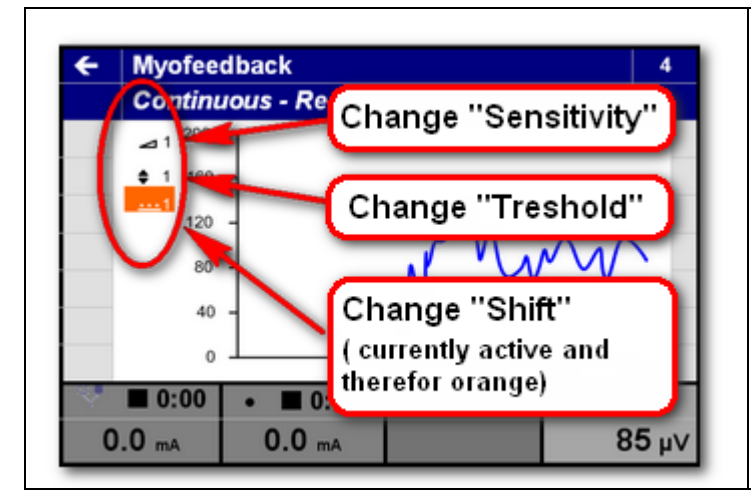

During the recording we can always adjust the sensitivity, threshold and shift, without interrupting the treatment.

Use the central controller to select one of the three buttons on the screen (left side) in order to change these settings.

Congratulations, you just completed your first demonstration on a Myomed 632. If you understood the above part you basically understand the functionality and use of this unit.

#### 4 Myofeedback and stimulation

Besides basic EMG feedback – that is measuring and displaying the electric activity of the muscles – the Myomed also allows for a combination of myofeedback and stimulation. This combination of feedback and electrotherapy can be used for numerous reasons, for example in order to combine relaxation with muscle strengthening or to re-educate proper movements (like lifting techniques).

Hereunder a simple demonstration of myofeedback and stimulation.

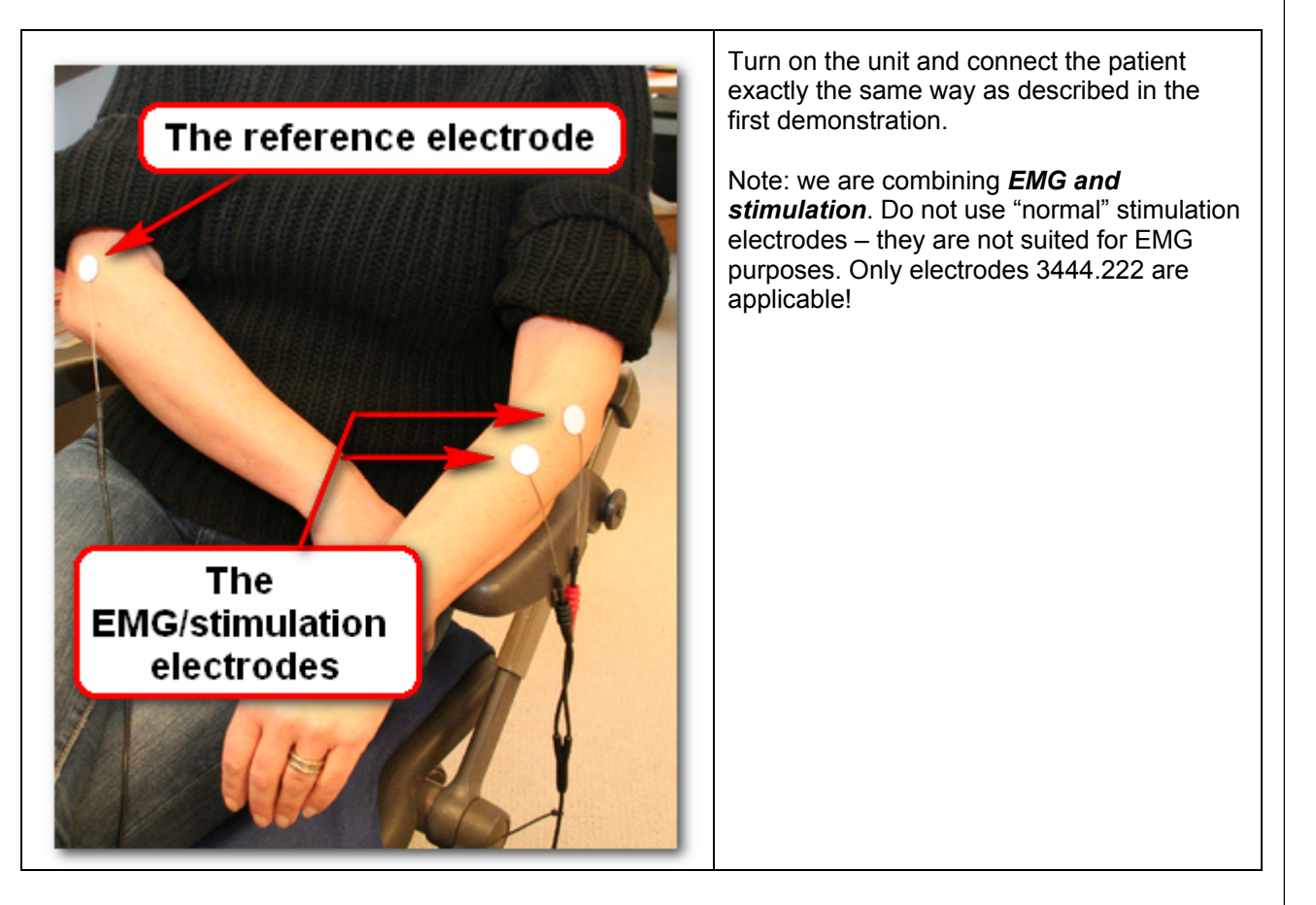

| ← Feedback Therapy                                                                | Select "Myofeedback and stimulation" from the menu with the central controller. |
|-----------------------------------------------------------------------------------|---------------------------------------------------------------------------------|
| MyofeedbackMyofeedback + StimulationPressurePressure + MyofeedbackStored Sessions | Confirm with the confirmation button                                            |
| ● 0:00     ● ■ 0:00     E1 ■10:00       0.0 mA     0.0 mA                         |                                                                                 |

#### 4.1 Stimulation above Treshold

| A Facelhook Thomas                                                                                                    | Select "Stimulation above Threshold" from  |
|----------------------------------------------------------------------------------------------------|--------------------------------------------|
| Feedback Therapy     4                                                                                                    | the menu with the central controller.      |
| Alternation                                                                                                    | Confirm with the confirmation button       |
| Alternating                                                                                                    |                                            |
| Stimulation above Threshold                                                                                                    | With "Stimulation above Threshold" the     |
| Stimulation below Threshold                                                                                                    | electrotherapy currents will become active |
| Alternating 1+2                                                                                                    | when the EMG signal supersedes the         |
| Stimulation above Threshold 1+2                                                                                                    | threshold value.                           |
| Stimulation below Threshold 1+2                                                                                                    | 1                                          |
|                                                                                                    |                                            |
| Image: Sector Sector Secto |                                            |
| 0.0 mA 0.0 mA                                                                                                    |                                            |
|                                                                                                    | •                                          |
|                                                                                                    | Select "Russian Stimulation" from the menu |
| ← Feedback Therapy 4                                                                                                    | with the central controller.               |
| Myofeedback + Stimulation                                                                                                    | Or a firm with the second section button   |
| Premodulated                                                                                                    | Confirm with the confirmation button       |
| Russian Stimulation                                                                                                    | 1                                          |
| Biphasic Pulsed Current (TENS)                                                                                                    |                                            |
| Faradic Current                                                                                                    |                                            |
| Diadynamic Current                                                                                                    | 1                                          |
| High Voltage                                                                                                    | 1                                          |
|                                                                                                    | 1                                          |
| ■ 0:00 • ■ 0:00 E1 ■ 10:00                                                                                                    | 1                                          |
| 0.0 mA 0.0 mA                                                                                                    | 1                                          |
|                                                                                                    |                                            |

I ENRAF NONIUS

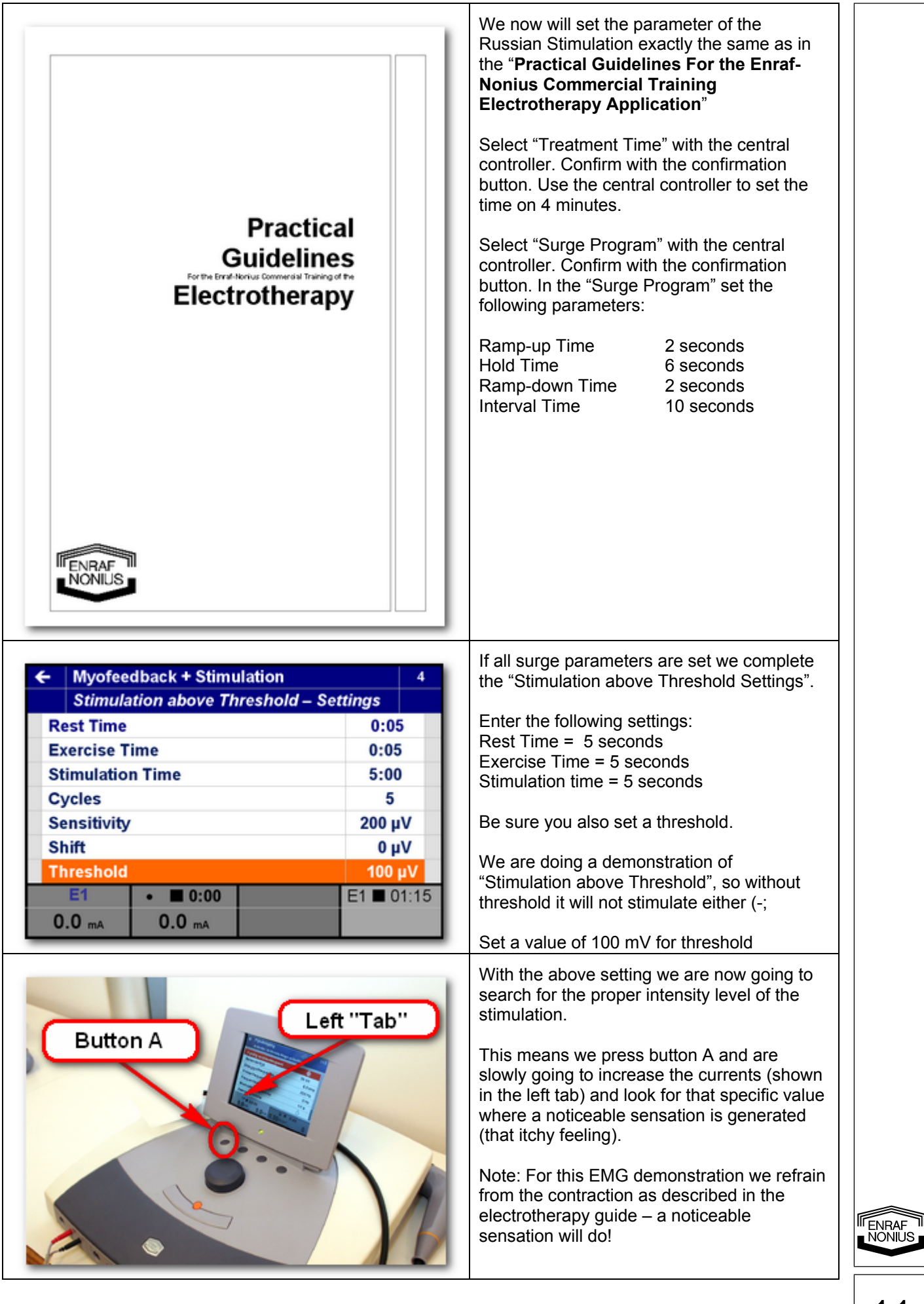

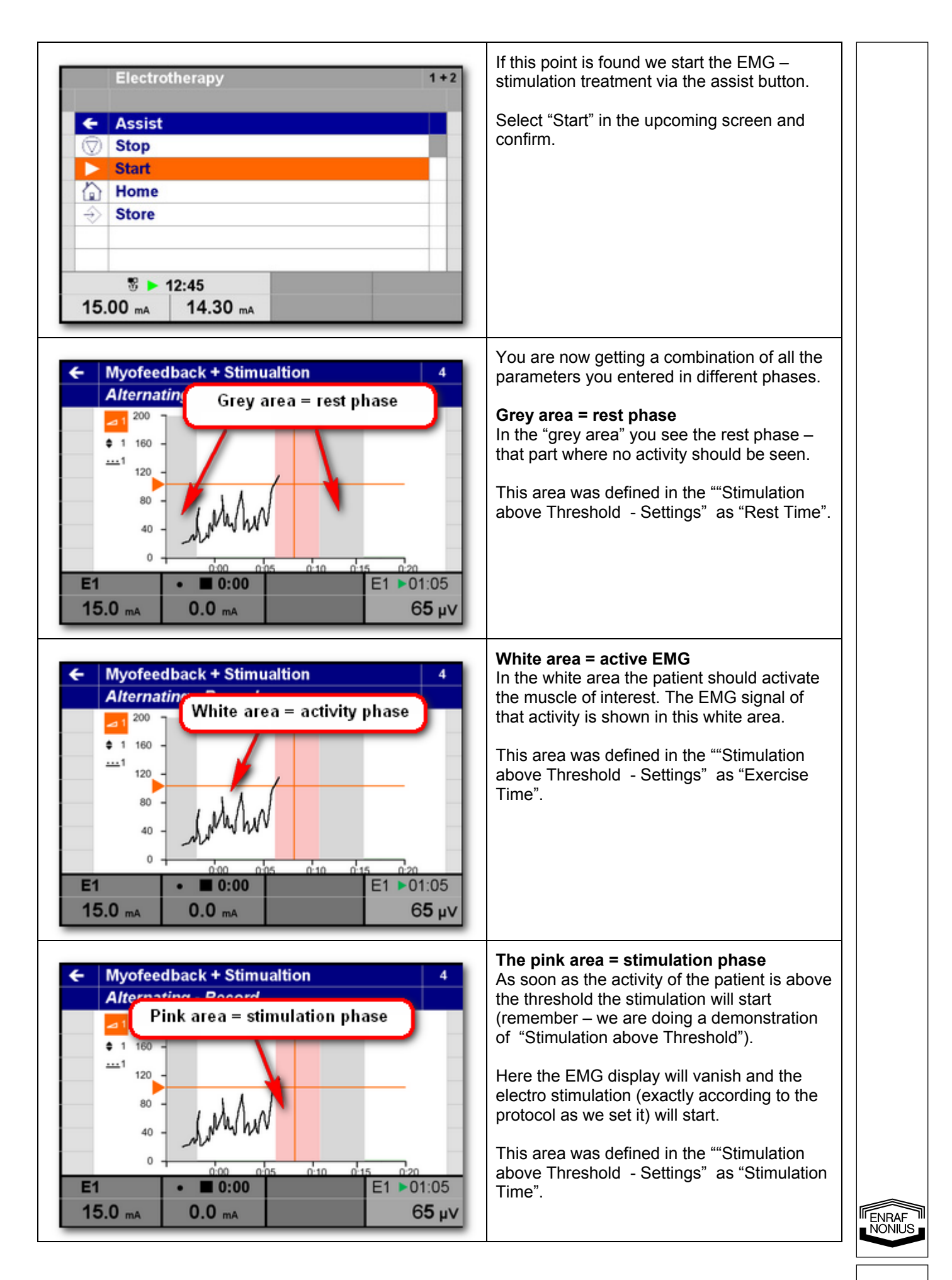

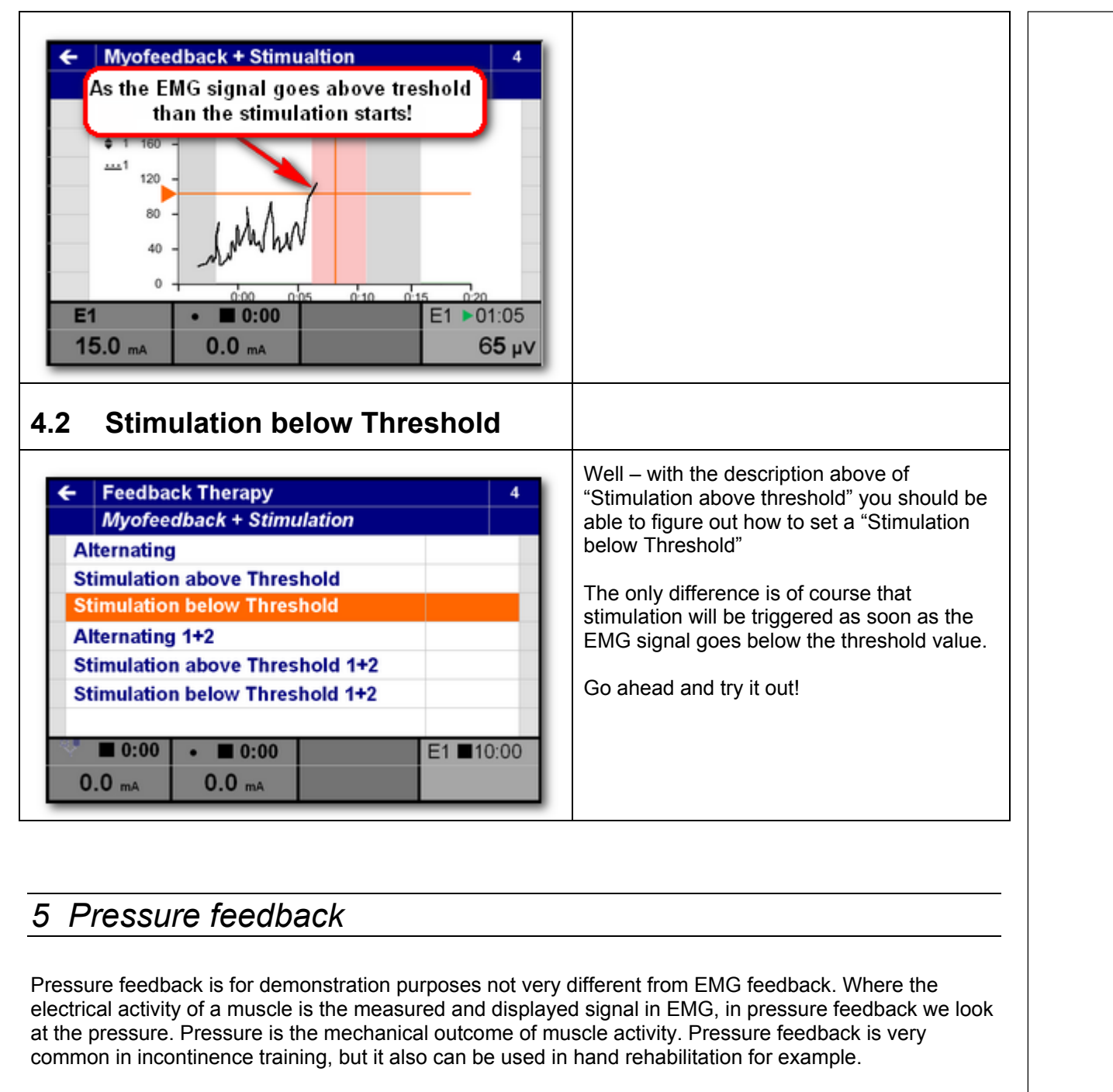

Pressure feedback is easy to show in exhibitions as no electrodes sticking is required, just with a simple balloon you can show the functionality of the unit.

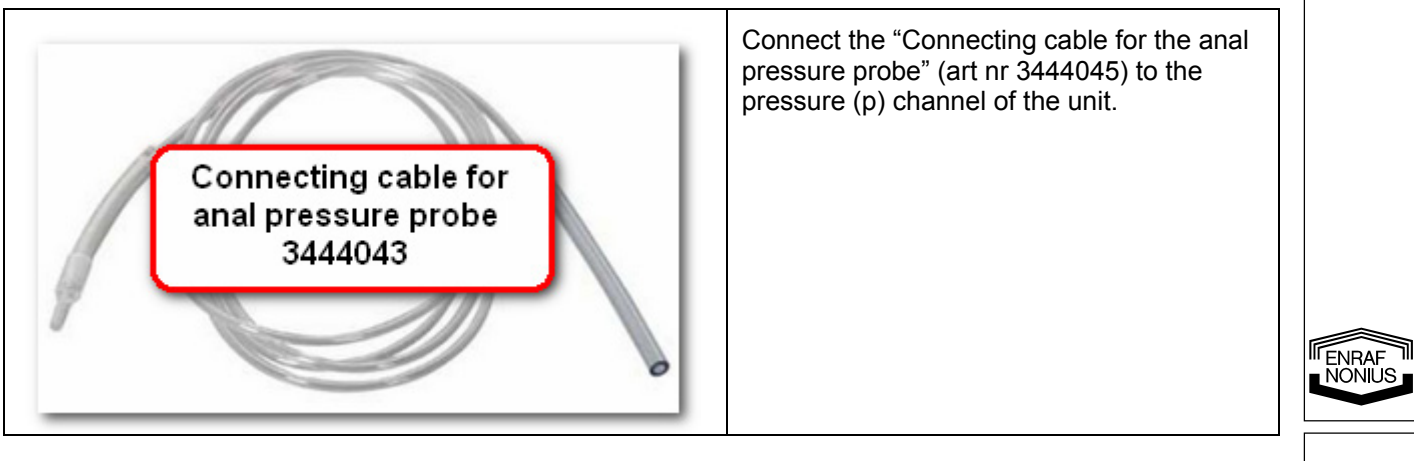

| p = pressure channel                                                                                                    |                                                                                                    |
|----------------------------------------------------------------------------------------------------|----------------------------------------------------------------------------------------------------|
| Anal pressure sensor CD 3444043                                                                                                    | Connect the "Anal pressure sensor CD" (art<br>nr 3444043) to connecting cable<br>By the way – an alternative set with the<br>Connecting hose for vaginal pressure<br>sensor (art nr 3444044) and the pressure<br>sensor (art nr 3444042) is of course also<br>possible. |
| Myomed 632         Home         Therapy Wizard         Electrotherapy         Feedback Therapy         System Settings         ♥ ■ 0:00         0.0 mA                                                                    | In the main menu of the unit, select<br>"Feedback Therapy" with the central<br>controller.<br>Confirm with the confirmation button.                                                                                                    |
| <ul> <li>✓ Feedback Therapy</li> <li>Myofeedback</li> <li>Myofeedback + Stimulation</li> <li>Pressure</li> <li>Pressure + Myofeedback</li> <li>Stored Sessions</li> <li>✓ 0:00 • 0:00 E1 10:00</li> <li>Ø.0 mA</li> </ul> | Select "Pressure" with the central controller.<br>Confirm with the confirmation button.                                                                                                    |

I ENRAF NONIUS

| ←       Feedback Therapy       4         Pressure          Continuous          Exercise / Rest          Template          0:00       ●         0:00       ●         0.0 mA       0.0 mA                                                                                                    | Select "Continuous" with the central controller.<br>Confirm with the confirmation button.                                                                                                    |
|----------------------------------------------------------------------------------------------------|----------------------------------------------------------------------------------------------------|
| ←       Pressure       4         Continuous - Settings       1         Treatment Time       120 hPa         Sensitivity P       120 hPa         Zero       1         Threshold P       0.0 hPa         Graph       1         Sound       ⊙         Record       10:00         0.0 mA       0.0 mA | Since we attached a new interface we need<br>to reset the zero pressure for that interface.<br>Select "Zero" with the central controller.<br>Be sure no pressure is applied to the<br>interface.<br>Confirm with the confirmation button.<br>The pressure zero-calibration of the<br>machine is now reset.                                                                                                    |
| ←       Pressure       4         Continuous - Settings       10:00         Treatment Time       10:00         Sensitivity P       120 hPa         Zero       0.0 hPa         Graph       1         Sound       ○         Record       P = 10:00         0.0 mA       0.0 mA                       | Set the different parameters of the pressure<br>feedback demonstration:<br>Treatment Time = 4 minutes<br>Sensitivity P = 120 hPa<br>Threshold P = 50 hPa<br>The function of "Sensitivity" and "Threshold"<br>are exactly the same as in EMG feedback.<br>"Shift" is not relevant here. There is no<br>basic pressure – you just put the basic<br>pressure to 0 with the zero setting! You can<br>however change the shift during treatment if<br>necessary. |
| ←       Pressure       4         Continuous - Settings       1         Treatment Time                                                                                                    | Select "Record" with the central controller.<br>Confirm with the confirmation button to start<br>the demonstration.                                                                                                    |

This concludes the demonstration of the pressure feedback. It's simple, isn't it!

## 6 Additional Myomed demonstration items

Now you know how easy it is to demonstrate a Myomed, just a few additional items.

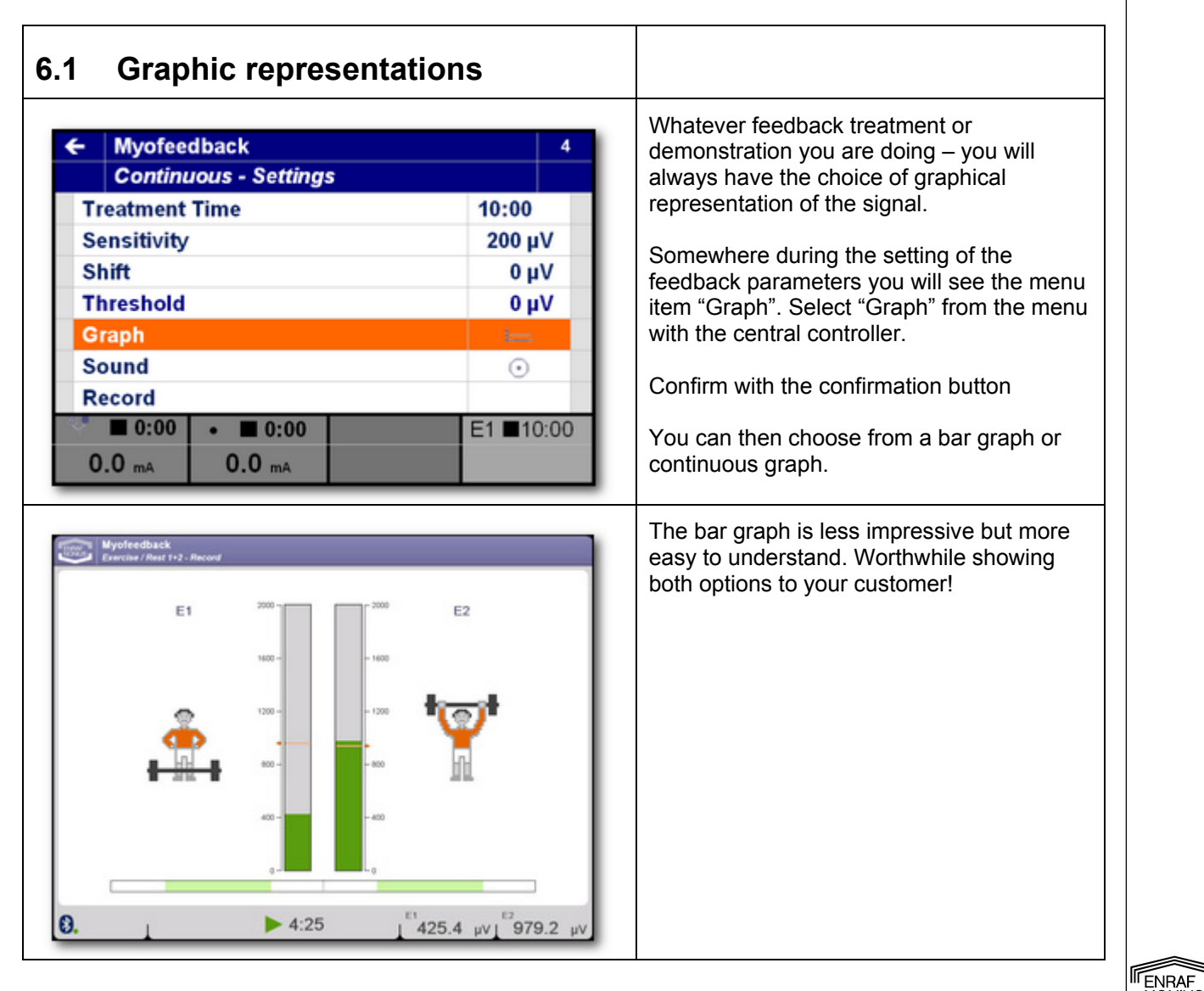

| 6.2 The use of templates                                                                                                    |                                                                                                    |
|----------------------------------------------------------------------------------------------------|----------------------------------------------------------------------------------------------------|
| ←       Feedback Therapy       4         Myofeedback          Continuous          Exercise / Rest          Template          Continuous 1+2          Exercise / Rest 1+2          Template 1+2          ●       0:00       ●         0.0 mA       0.0 mA                                                                                                 | For training purposes one can use<br>templates to simulate movement patterns.<br>A template is simply a shaped "Threshold".<br>Where the normal threshold is a single<br>value (the dotted line in the graph) that the<br>patient is asked to achieve, with templates<br>one introduces changes over time of the<br>Threshold value.<br>To start training with templates select<br>"Template" from the "Myofeedback" menu<br>with the central controller and confirm with<br>the confirmation button. |
| <h>Myofeedback</h> Template - Settings         Template Time       0:05         Rest Time       0:05         Cycles       5         Sensitivity       200 μV         Shift       0 μV         Template Height       70 %         0:00       0:00       E1       01:15         0.0 mA       0.0 mA       E1       01:15         Φ       Φ       Φ       Φ | Select "Template" from the "Template –<br>Settings" menu with the central controller.Confirm with the confirmation buttonOne can now choose from rectangular<br>shapes, triangular shapes etc.Choose the rectangular shapes etc.Choose the rectangular shape.For this shape you can set a number of<br>parameters.For easy demonstration set:<br>• Time to 5 sec<br>• Rest Time to 7 seconds<br>• Template Height to 70%                                                                              |
| Template     *     *       0     0:00     0:05     0:10     0:15       0     0:00     0:00     E1       0.0     mA     0.0     mA                                                                                                    |                                                                                                    |
| Myofeedback Template - Reco Patient tries to "follow" the template 1 1 160 1 1 160 40 40 0 000 000 000 000 010 015 E1 ≥ 01:05 0.0 mA 0.0 mA 5 μV                                                                                                    | Now start recording.<br>During this session the template will appear<br>as set. The patient tries to follow the<br>template by means of contracting the<br>muscles at the proper height and time as<br>indicated by the dotted lines of the template.<br>Of course you can change "Sensitivity",<br>"Threshold" and "Shift" during recording<br>when necessary.                                                                                                    |

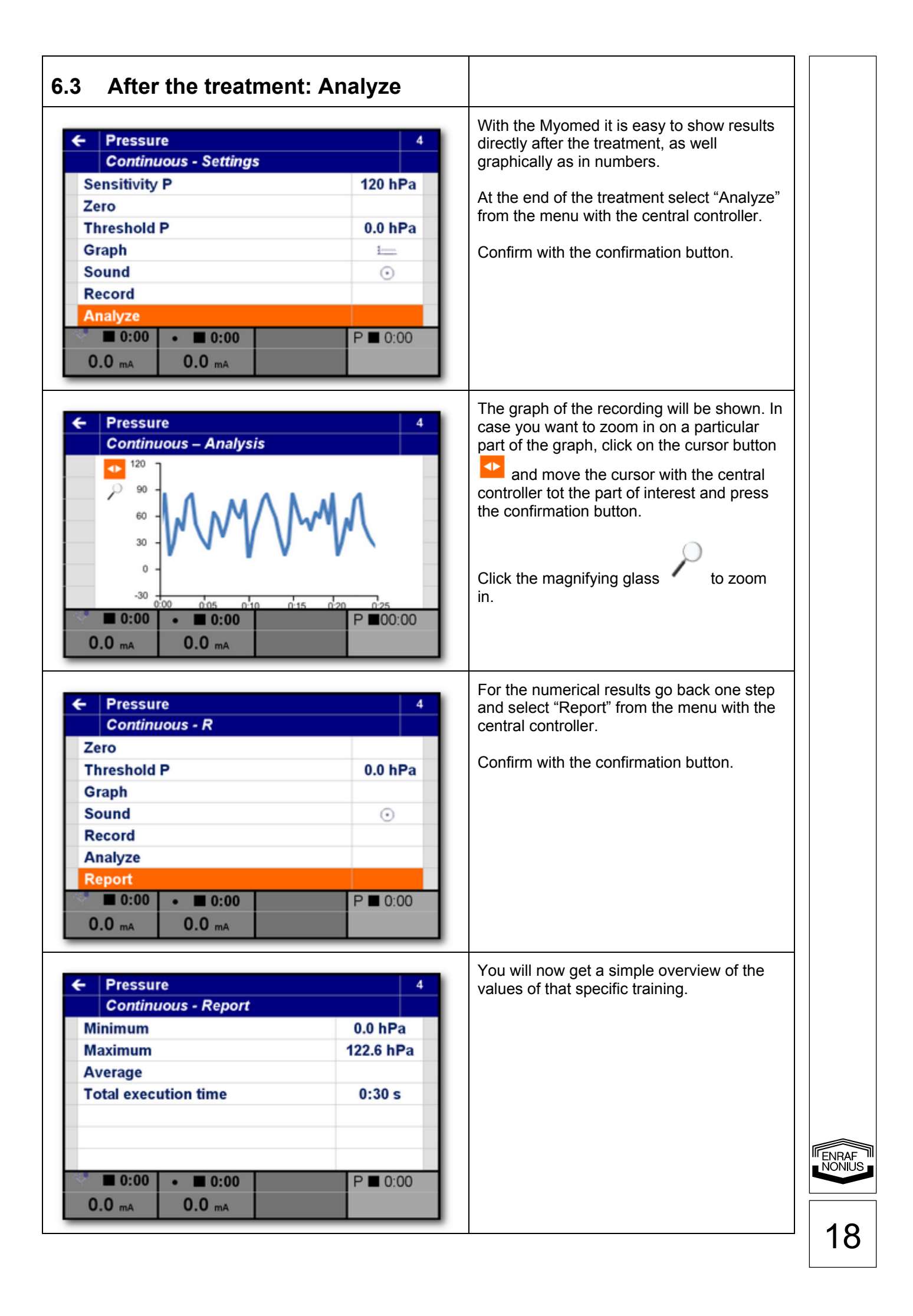

#### Generic 6-series demonstration items 7

The following items are imperative in order to convince a potential customer of the ease of use of the Enraf-Nonius 6-Series (all units, not just the Myomed). Items that has been proven in practice, and although sometimes very simple and basic - extremely valuable in the real life daily situation of the therapist.

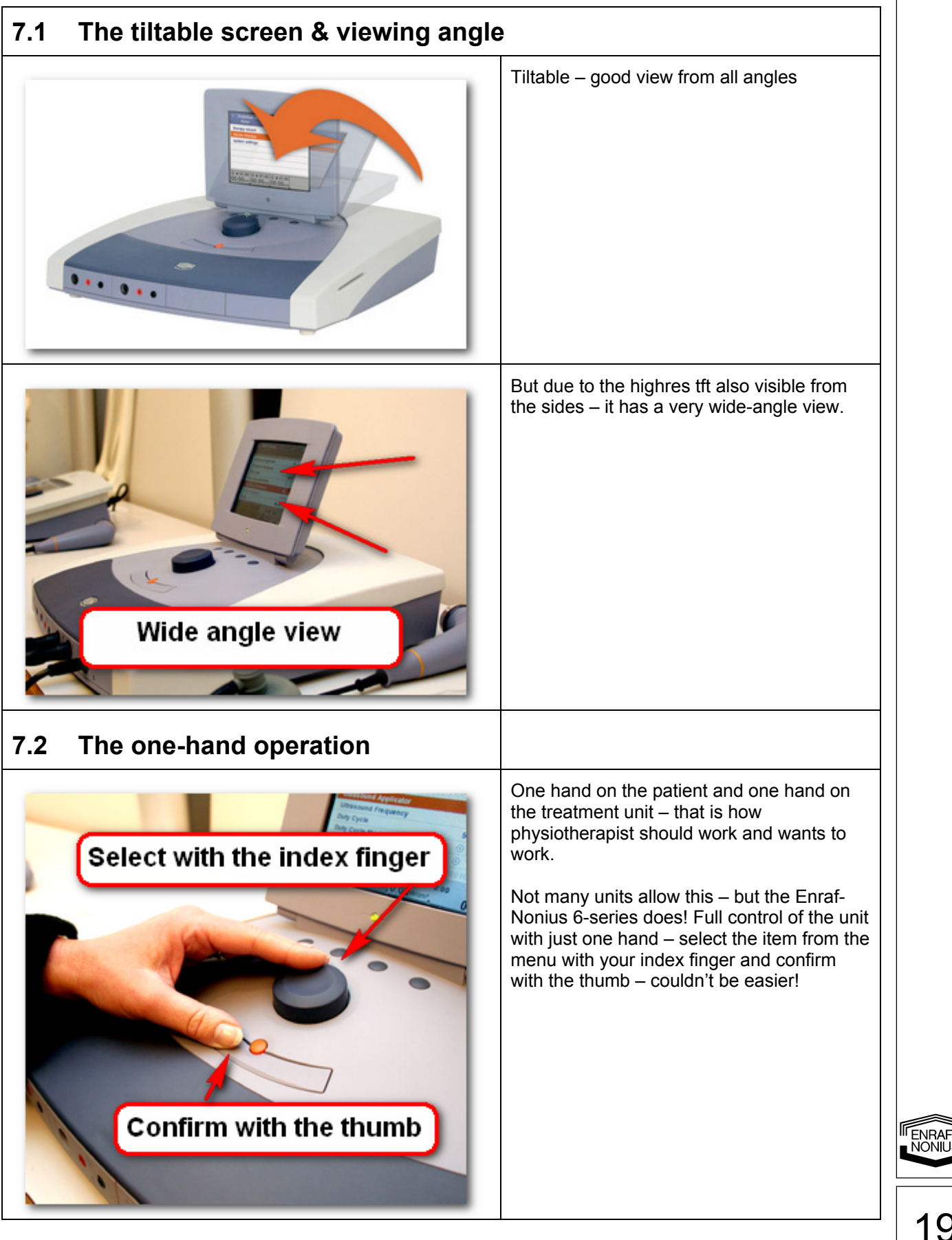

#### 7.3 The use of the electrotherapy wizard Always quickly show the therapy guide for electrotherapy - it is clear, easy to Pain Management 1+2 understand and unique Therapy information Arthritis / Arthrosis High actuality - local treatment в Intensity: just perceptible (sensory level) Localization: Shoulder electrodes ♥■ 0:00 ♥₽ ■ 0:00 A 0:00 0.00 W/cm2 0.0 mA 0.0 mA

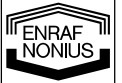